## Sådan opsætter du fraværstyper og helligdagstyper

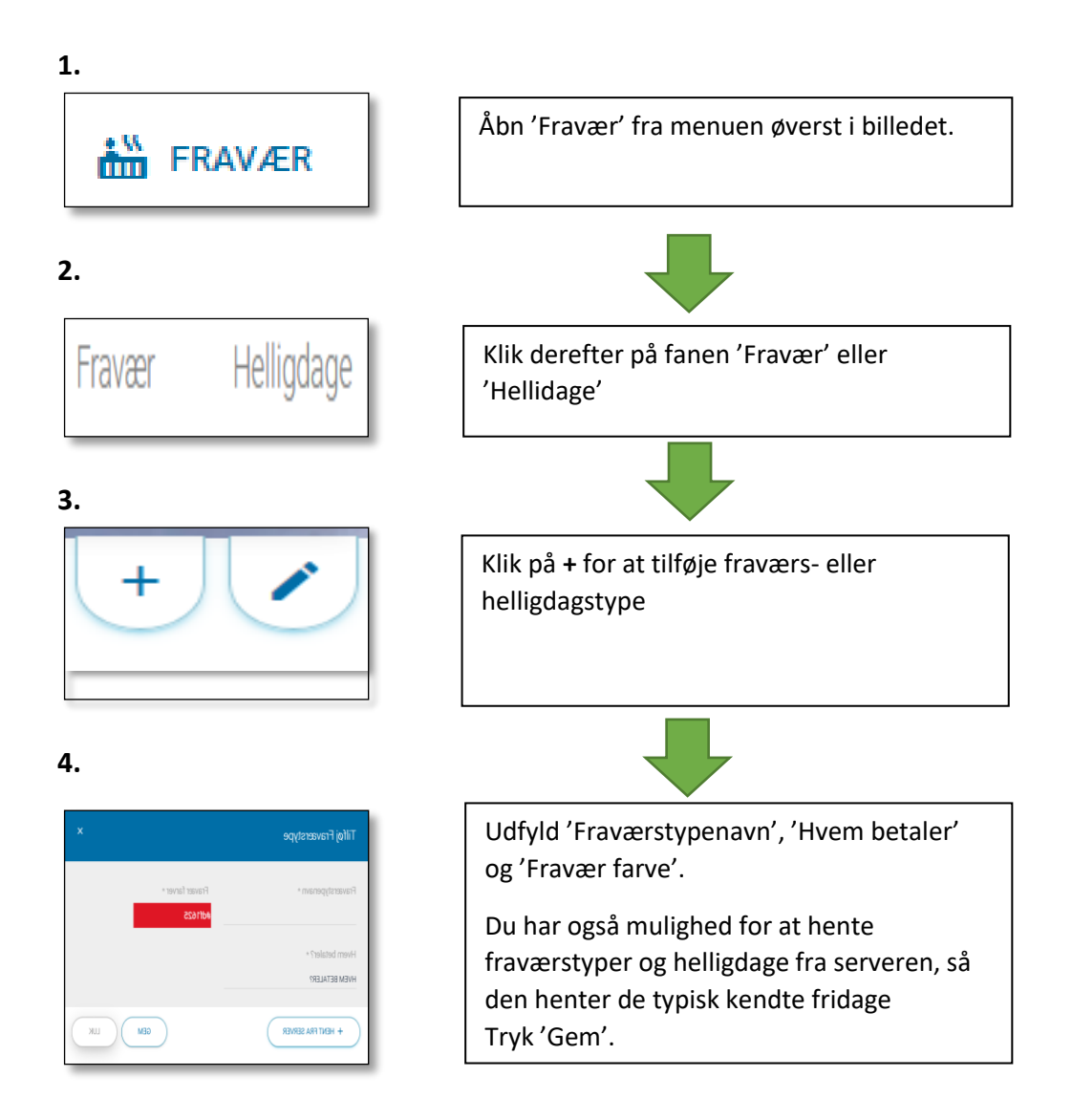

Se også 'Sådan registrer du fravær'.

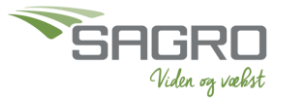